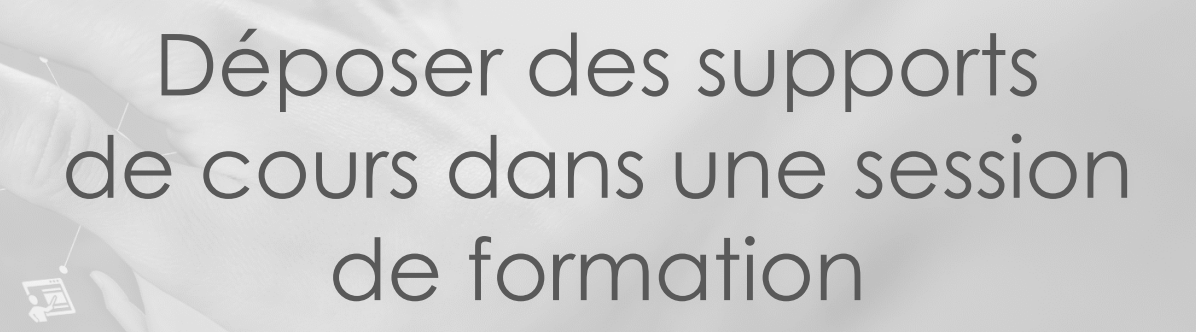

Guide pour les gestionnaires, les enseignants et responsables d'activités

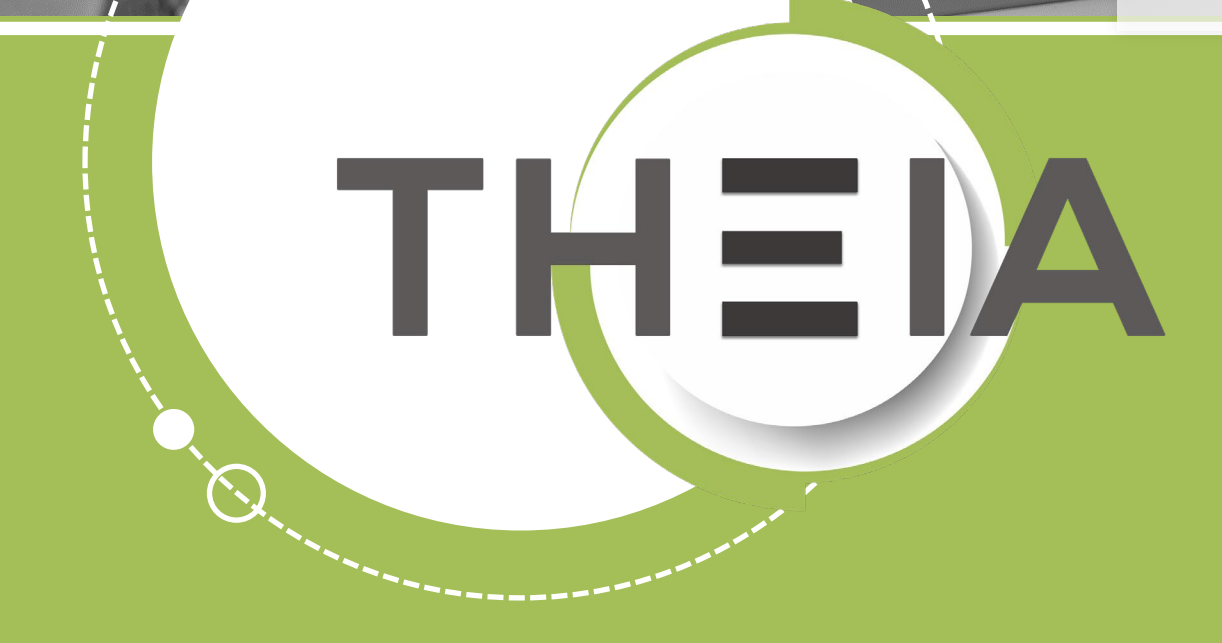

THEN

Tirez parti du meilleur de la pédagogie numérique

en | Evaluation | Formatic

 <u>Rappel accès</u>
 <u>Interface étudiants : consulter et</u> <u>télécharger les supports de cours</u>
 <u>Interface gestionnaire des</u> <u>sessions : ajouter des dossiers et</u> <u>paramétrer des activités « Cours »</u>
 <u>Interface enseignant : déposer un</u> <u>support de cours</u>

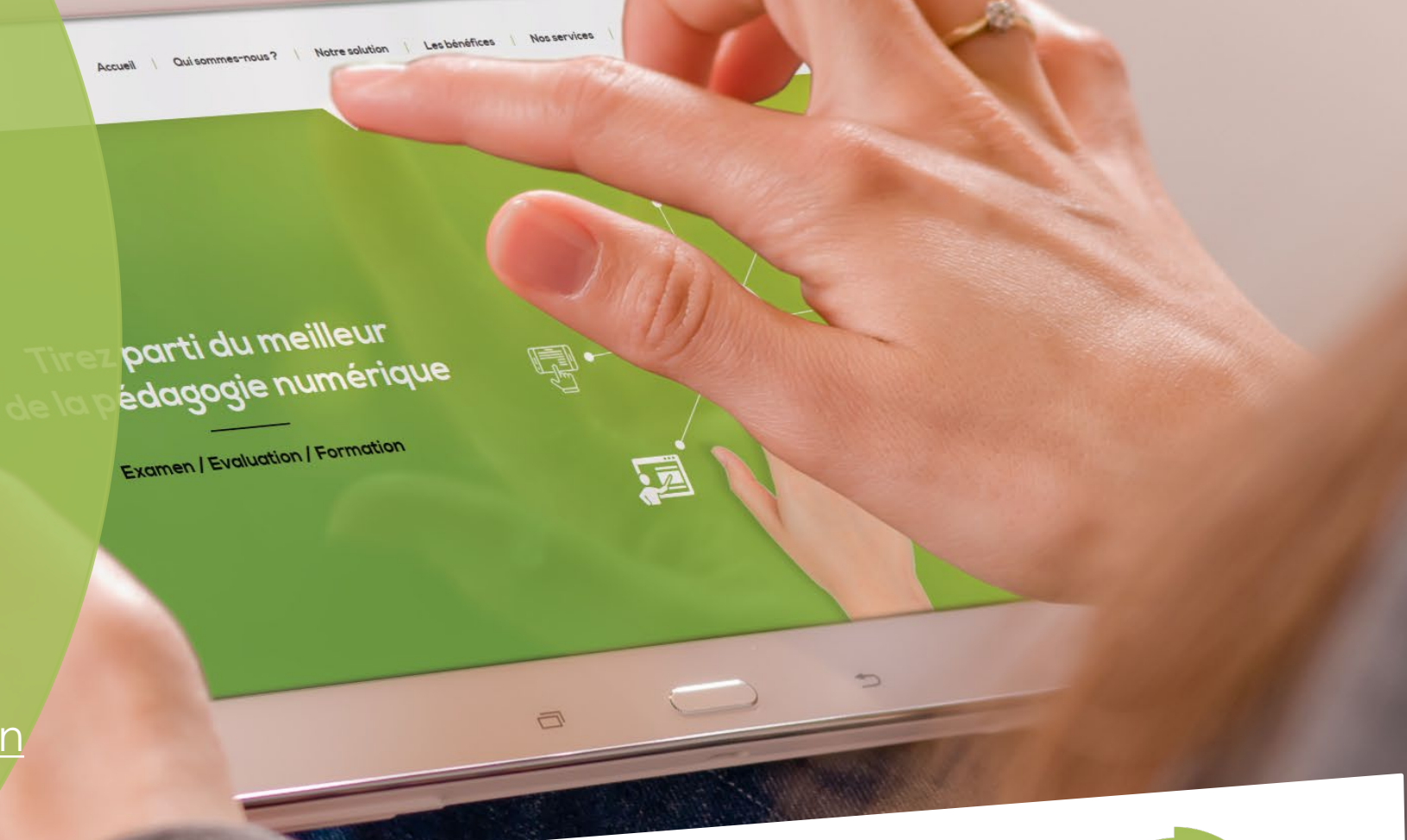

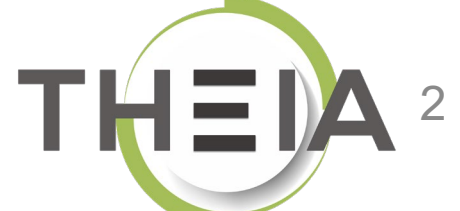

#### 1. Rappel accès

 Interface étudiants : consulter et télécharger les supports de cours
 Interface gestionnaire des sessions : ajouter des dossiers et paramétrer des activités « Cours »
 Interface enseignant : déposer ur support de cours Qui sommes-nous? Notre solution

Nos services

Les bénéfices

parti du meilleur pédagogie numérique

Examen | Evaluation | Formation

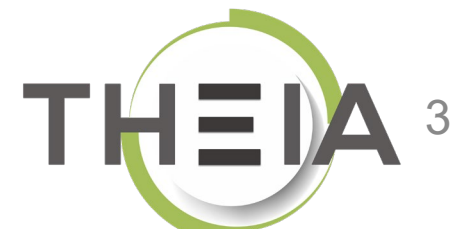

# Adresse de connexion : https://elffe.theia.fr

| THEIA | elffe.theia.fr<br>plateforme de formation et d'évaluation |                                                                          |         |                                   |    |                             |             |
|-------|-----------------------------------------------------------|--------------------------------------------------------------------------|---------|-----------------------------------|----|-----------------------------|-------------|
|       |                                                           | Identification format : {codePlateforme}.{identifiant}, (exemple : chu.p | martin) |                                   | -0 |                             |             |
|       |                                                           | Compte d'utilisateur<br>Mot de passe                                     | 1       | prefixe.identifiant<br>motdepasse |    |                             | ۲           |
| _     |                                                           |                                                                          |         |                                   |    | J'ai oublié mon mot de pass | E Connexion |

ATTENTION : votre identifiant doit commencer par le préfixe de votre plateforme

Animer des sessions de formation à distance avec les activités « Questions »

#### Rappel accès

2. Interface étudiants : consulter et télécharger les supports de cours

 Interface gestionnaire des sessions : ajouter des dossiers et paramétrer des activités « Cours »
 Interface enseignant : déposer u support de cours sommes-nous? Notre solution Les bénéfices

Nos services

2 parti du meilleur pédagogie numérique

Examen | Evaluation | Formation

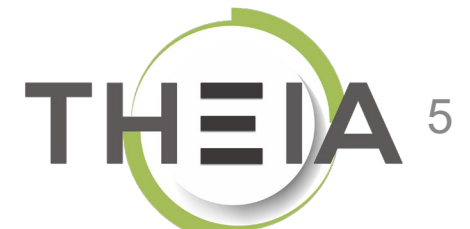

# Accéder à votre session de formation depuis votre page d'accueil

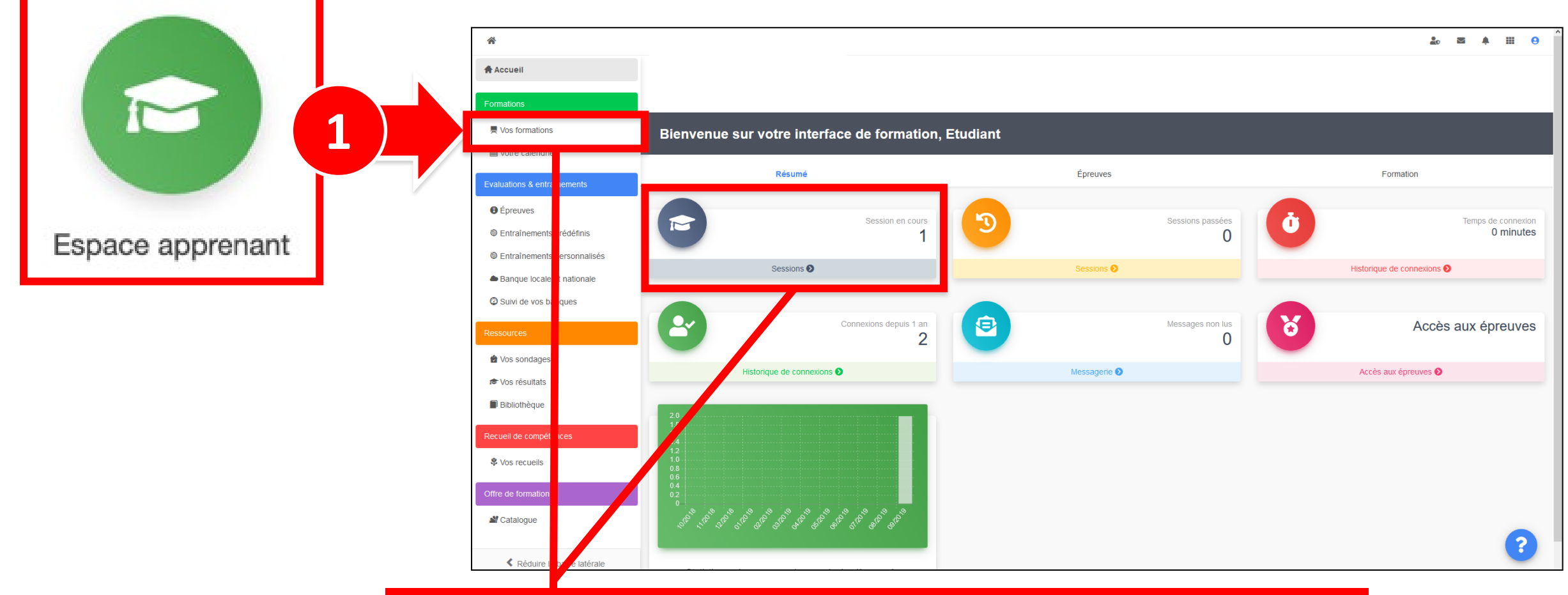

2 Cliquer sur Mes formations (bandeau de gauche) ou via l'accès direct « Sessions »

# Afficher les activités de formation dans l'onglet Plan de formation

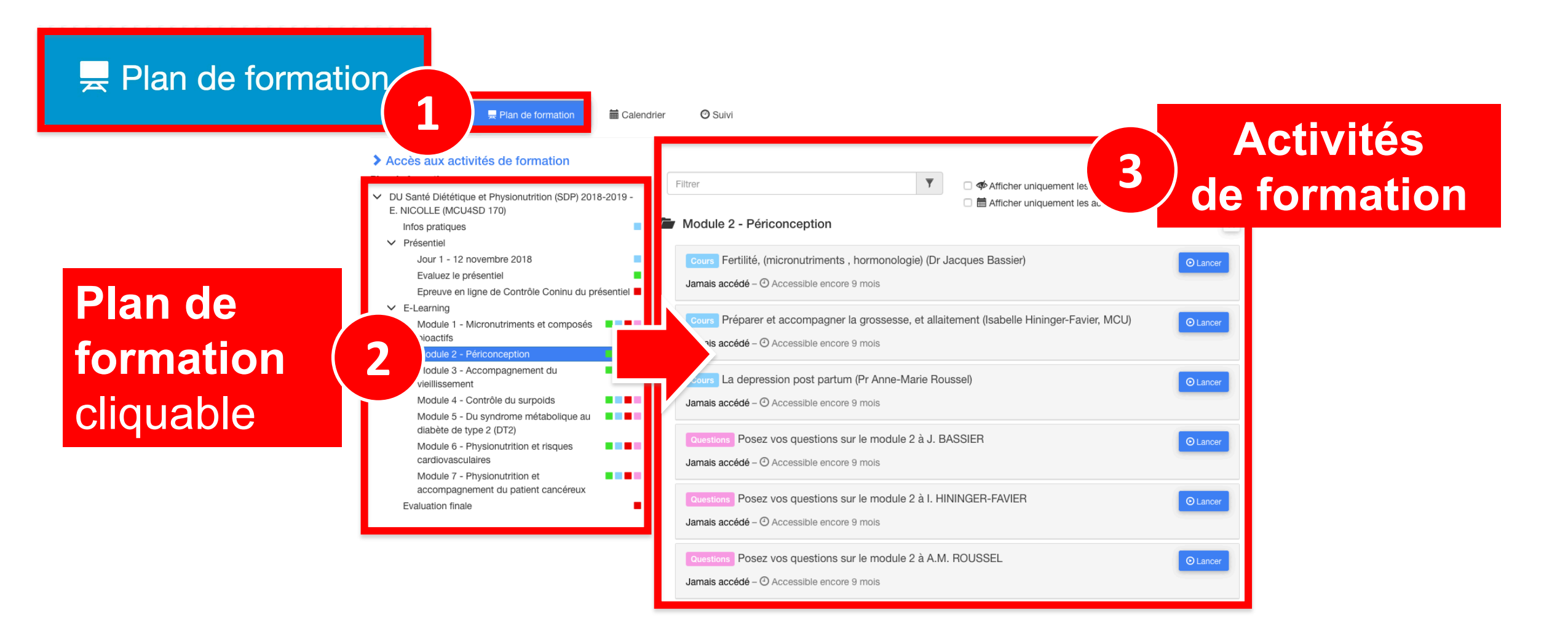

## Ouvrir les activités de formation depuis le plan de formation

| 1 Informations Related to Formation                                                                                                    | e Suivi                                                                                                    |  |
|----------------------------------------------------------------------------------------------------|----------------------------------------------------------------------------------------------------|--|
| <ul> <li>Accès aux activités de formation</li> <li>Plan de formation :</li> <li>DU Santé Diététique et Physionutrition (SDP) 2018-2019 -<br/>E. NICOLLE (MCU4SD 170)<br/>Infos pratiques</li> <li>Présentiel<br/>Jour 1 - 12 novembre 2018</li> </ul>             | Filtrer                                                                                                    |  |
| Evaluez le présentiel<br>Epreuve en ligne de Contrôle Coninu du présentiel<br>E-Learning<br>Module 1 - Micronutriments et composés<br>bioactifs<br>Module 2 - Périconception<br>Module 3 - Accompagnement du<br>vieillissement<br>Module 4 - Contrôle du surpoids | Jamais accédé - O Accessible encore 9 mois Cours Préparer et accompagner la grossesse, et allaitement (Isabelle Hininger-Favier, MCU) Jamais accédé - O Accessible encore 9 mois Cours La depression post partum (Pr Anne-Marie Roussel) Jamais accédé - O Accessible encore 9 mois                               |  |
| Module 5 - Du syndrome métabolique au diabète de type 2 (DT2)<br>Module 6 - Physionutrition et risques<br>cardiovasculaires<br>Module 7 - Physionutrition et<br>accompagnement du patient cancéreux<br>Evaluation finale                                          | Questions       Posez vos questions sur le module 2 à J. BASSIER       Inneer         Jamais accédé - O Accessible encore 9 mois       O Lancer         Questions       Posez vos questions sur le module 2 à I. HININGER-FAVIER       O Lancer         Jamais accédé - O Accessible encore 9 mois       O Lancer |  |
|                                                                                                    | Questions     Posez vos questions sur le module 2 à A.M. ROUSSEL       Jamais accédé – O Accessible encore 9 mois                                                                                                    |  |

## Ouvrir les activités de formation depuis le plan de formation

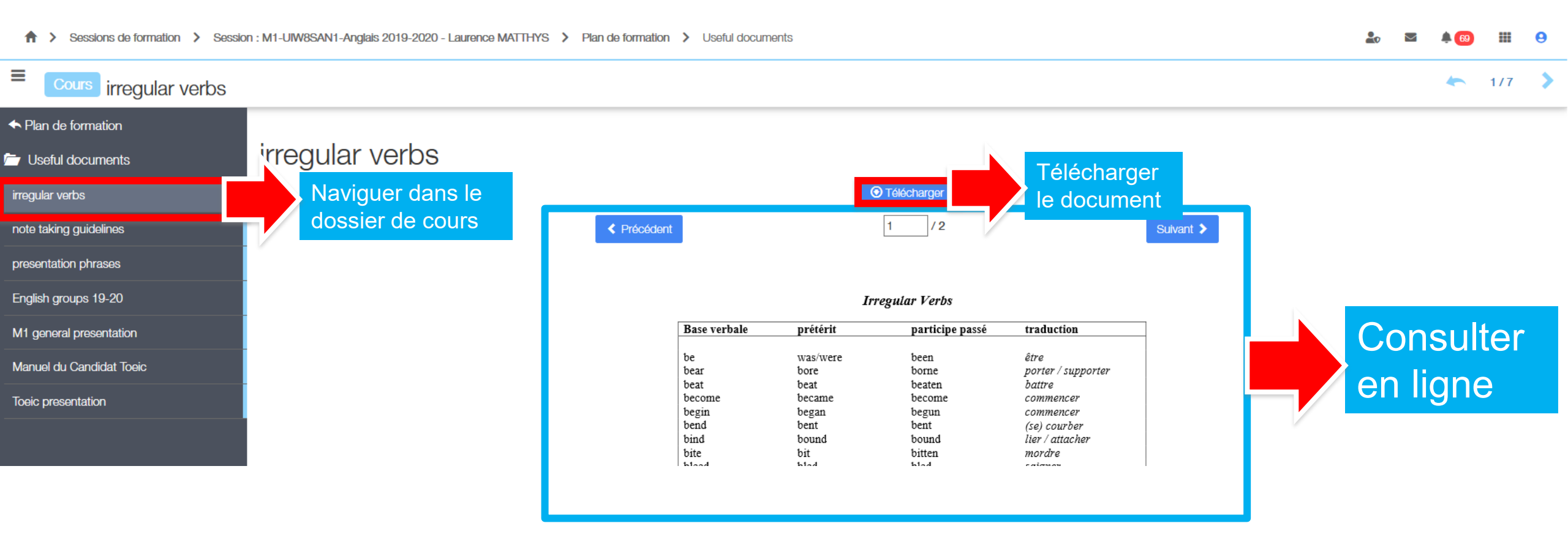

1. Rappel accès

 Interface etudiants : consulter e télécharger les supports de cours

3. Interface gestionnaire des sessions : ajouter des dossiers et des activités « Cours »

 Interface enseignant : déposer un support de cours rez parti du meilleur édagogie numérique

Qui sommes-nous? | Notre solution

Les bénéfices

Nos services

Examen | Evaluation | Formation

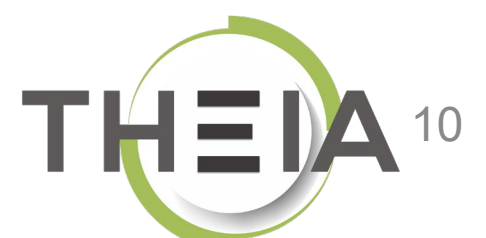

#### Accéder à la gestion d'une session de formation

| Sessions de formation                                       | n                                   |                                                                                                    |                                              |                                               |        |                  |                     |                   |                          | 2                |              | .▲ 3 |      | 0                |
|-------------------------------------------------------------|-------------------------------------|----------------------------------------------------------------------------------------------------|----------------------------------------------|-----------------------------------------------|--------|------------------|---------------------|-------------------|--------------------------|------------------|--------------|------|------|------------------|
| In Tableau de bord                                          |                                     |                                                                                                    |                                              |                                               |        |                  |                     |                   |                          |                  |              |      | 1    |                  |
| <ul><li>Formations</li><li>Catalogues d'activités</li></ul> | L'interface des se     Créer une no | ssions de formation vous permet de gérer les différentes sessions de<br>uvelle session de formation Gérer les catégories de s | formation disponibles<br>essions de formatio | . Cette interface vous permet de créer,<br>on | éditer | r et supprimer o | les sessions.       |                   |                          |                  |              |      |      |                  |
| Parcours d'activités                                        | Filtrer les sess                    | Nom de la session                                                                                                    |                                              |                                               | С      | Catégorie        |                     |                   |                          |                  |              |      |      |                  |
| Sessions de formation                                       |                                     |                                                                                                    |                                              |                                               |        | 3A DFGSM3        | S06 - 4AS07S08-5AS0 | 09S10 DFASM POLES | FIHU 🗸                   | Sessions         | de           |      |      | ~                |
| Catalogues d'offres de formation                            | Rechercher                          | 2 iser                                                                                                    |                                              |                                               |        |                  |                     |                   |                          | formatio         | on           |      |      |                  |
| Certification SIDES                                         | Gérer les sess                      | ions de formation existantes                                                                                                  |                                              |                                               |        |                  |                     |                   |                          |                  |              |      |      |                  |
| Epreuves d'évaluation                                       | Sélectionner visible                | e   Désélectionner visible   Sélectionner tout   Désélectionne                                                                | er tout                                      |                                               |        |                  |                     |                   | Acti                     | n                |              |      | ~ Б  | xécuter          |
| C Enquêtes & sondages                                       | 🗆 Id 斗 🛓 No                         | m de la session                                                                                                    | État de la<br>session                        | Date de début Date de fin                     | Arc    | chivée           | Inscrits actifs     | Nombre d'inscrits | Créateur                 | Platefor         | me d'origine | Act  | ions |                  |
| Sobjectifs pratiques de formation                           | 3A DFGSM3 SO                        | 6 - 4AS07S08-5AS09S10 DFASM POLES FIHU                                                                                        |                                              |                                               |        |                  |                     |                   |                          |                  |              |      |      | *                |
| R Portfolio                                                 | 🗌 1872 3A DF                        | -GSM3 S06 + DFASM 2019-2020 FIHU Pôle S1                                                                                      | En cours                                     | 24-07-2019 31-08-2020                         | No     | n                | ≣ 1012<br>membres   | ≣ 1175<br>membres | Jean-Charles<br>COUTURES | Grenol<br>Médeci | ole<br>ne    | /    | ta d | Р Х              |
| Communication                                               | 🗌 1873 3A DF                        | GSM3 S06 + DFASM 2019-2020 FIHU Pôle S2                                                                                       | En cours                                     | 24-07-2019 31-08-2020                         | No     | n                | ≣ 1010<br>membres   | ≣ 1173<br>membres | Jean-Charles<br>COUTURES | Grenol<br>Médeci | ole<br>ne    | /    | ta d | ₽ ×              |
| 🗲 Paramètres                                                | 🗌 1874 3A DF                        | FGSM3 S06 + DFASM 2019-2020 FIHU Pôle S3                                                                                      | En cours                                     | 24-07-2019 31-08-2020                         | No     | n                | ≡ 1033<br>membres   | ≣ 1197<br>membres | Jean-Charles<br>COUTURES | Grenol<br>Médeci | ole<br>ne    | /    | ta d | р <mark>х</mark> |
|                                                             | ] 1876 3A DF                        | FGSM3 S06 + DFASM 2019-2020 FIHU Pôle T5                                                                                      | cours                                        | 24-07-2019 31-08-2020                         | No     | n                | I007<br>■ 1007      | ≣ 1170<br>membres | Jean-Charles<br>COUTURES | Grenol<br>Médeci | ole<br>ne    | /    | ta d | р×               |
|                                                             | □ 1875 3A DF<br>T4                  | FGSM3 S06 + DFASM 2019-2020 Semestre 1 FIHU Pôle                                                                              | Terminée                                     | 24-07-2019 03-02-2020                         | No     | n                | ≣ 834 membres       | ≣ 997 membres     | Jean-Charles<br>COUTURES | Grenol<br>Médeci | ole<br>ne    | /    | tə d | р <mark>х</mark> |
|                                                             | 2186 Pôle 7                         | 74 2019-2020 Semestre 2 - 3A DFGSM3 S06 + DFASM                                                                               | En cours                                     | 03-02-2020 31-08-2020                         | No     | n                | ≣ 907 membres       | ≣ 907 membres     | Jean-Charles<br>COUTURES | Grenol<br>Médeci | ole<br>ne    | /    | tə d | р×               |

#### Ajouter des dossiers ou sous-dossiers à une session de formation

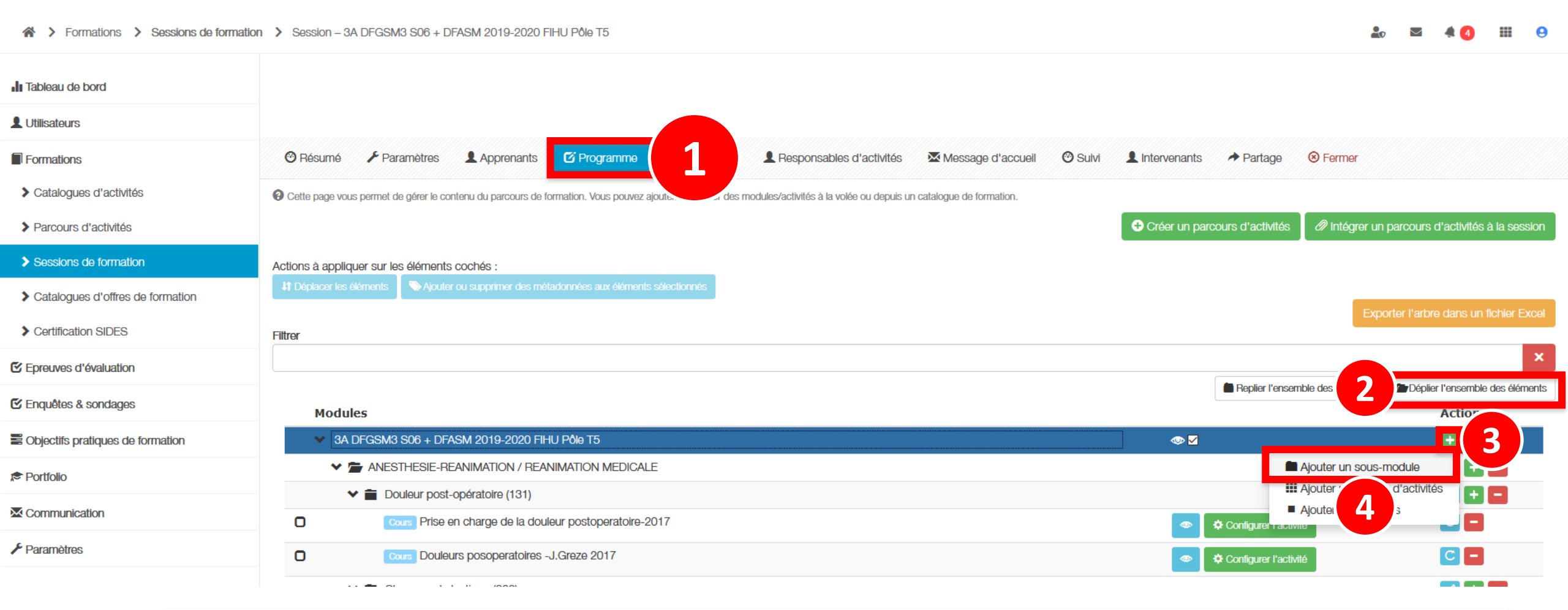

L'ajout de dossiers et sous-dossiers permet d'organiser la session de formation et le dépôt des cours en fonction des disciplines / enseignants / séances de cours etc.

Pour ajouter un sous-dossier, il faut se positionner au niveau du dossier parent et ajouter le sous-module.

#### Ajouter des dossiers ou sous-dossiers à une session de formation

| out d'un sous-mo                                 | odule            |                 |               |             |             |              |                   |                | ×         |
|--------------------------------------------------|------------------|-----------------|---------------|-------------|-------------|--------------|-------------------|----------------|-----------|
| Un sous-module es                                | t un dossier vou | s permettant de | structurer/or | rganiser vo | tre parcour | s d'activité | és.               |                |           |
| <b>m du sous-module</b><br>Fitre du dossier ou s | sous-dossier     | 1               |               |             |             |              |                   |                |           |
| Scription (visible par<br>Formats                | BI               |                 |               |             | <u>A</u> -  | A - c        | e 22              |                |           |
|                                                  |                  |                 |               |             |             |              |                   |                |           |
|                                                  |                  |                 |               |             |             |              |                   |                |           |
|                                                  |                  |                 |               |             |             |              |                   |                |           |
|                                                  |                  |                 |               |             |             |              |                   |                |           |
|                                                  |                  |                 |               |             |             |              |                   |                |           |
|                                                  |                  |                 |               |             |             |              |                   |                |           |
|                                                  |                  |                 |               |             |             |              |                   |                |           |
|                                                  |                  |                 |               |             |             |              |                   |                |           |
|                                                  |                  |                 |               |             |             |              |                   |                | ii        |
| ment parent                                      |                  |                 |               |             |             |              |                   |                |           |
| BA DFGSM3 S06 +                                  | DFASM 2019-2     | 020 FIHU Pôle T | 5             |             |             |              |                   |                | •         |
| Annuler                                          |                  |                 |               | Créer I     | e sous-mo   | dule et ajo  | uter des activité | s Créer le sou | is-module |
|                                                  |                  |                 |               |             |             |              |                   |                |           |

### Ajouter des activités Cours à une session de formation

| Formations > Sessions de formation | Session – 3A DFGSM3 S06 + DFASM 2019-2020 FIHU Pôle T5                                          |                                    | 🏖 🖾 🌲 🕄 III                                   |
|------------------------------------|-------------------------------------------------------------------------------------------------|------------------------------------|-----------------------------------------------|
| II Tableau de bord                 |                                                                                                 |                                    |                                               |
| L Utilisateurs                     |                                                                                                 |                                    |                                               |
| Formations                         | 🕲 Résumé 🖌 Paramètres 💄 Apprenants 🗹 Programme 🚺 🔹 Responsables d'activités 🖾 Message d'accueil | 🕲 Suivi 💄 Intervenants 🅕 Partage 🤅 | ) Fermer                                      |
| Catalogues d'activités             | Cette page vous permet de gérer le contenu du parcours de formation. Vous pouvez ajoute.        |                                    |                                               |
| Parcours d'activités               |                                                                                                 | Créer un parcours d'activités      | Intégrer un parcours d'activités à la session |
| Sessions de formation              | Actions à appliquer sur les éléments cochés :                                                   |                                    |                                               |
| Catalogues d'offres de formation   | If Déplacer les éléments         Souter ou supprimer des métadonnées aux éléments sélectionnés  |                                    | Fundator llathra dana un fichiar Fund         |
| Certification SIDES                | Filtrer                                                                                         |                                    | Exporter l'arbre dans un lichier Excei        |
| Epreuves d'évaluation              |                                                                                                 |                                    | ×                                             |
| C Enquêtes & sondages              | Modules                                                                                         | Replier l'ensemble                 | de Déplier l'ensemble des éléments            |
| Comparis Baratiques de formation   | ✓ 3A DFGSM3 S06 + DFASM 2019-2020 FIHU Pôle T5                                                  |                                    |                                               |
| t≉ Portfolio                       | V 🖆 ANESTHESIE-REANIMATION / REANIMATION MEDICALE                                               |                                    |                                               |
| Communication                      | ✓                                                                                               |                                    |                                               |
|                                    | Cours Prise en charge de la douleur postoperatore-2017                                          | Configurer l'activité              | Ajouter un groupe d'activités                 |
|                                    |                                                                                                 | Configurer l'activité              | Ajouter des activités                         |
|                                    | Choc anaphylactique (328)                                                                       |                                    |                                               |
|                                    |                                                                                                 |                                    |                                               |
|                                    | C composition anaphyticatique 2011                                                              |                                    |                                               |

# Ajouter des activités Cours

#### à une session de formation

|          | Ajouter des activités                                                                    |                                                                       |                            | ×                                      |    |                                                                                                    |
|----------|------------------------------------------------------------------------------------------|-----------------------------------------------------------------------|----------------------------|----------------------------------------|----|----------------------------------------------------------------------------------------------------|
|          | Comment souhaitez-vous ajouter des activité<br>Ajouter des activités depuis un catalogue | s au module/sous-module ?<br>Ajouter des activités depuis une session | éer de nouvelles activités |                                        |    |                                                                                                    |
|          | Annuler                                                                                  |                                                                       |                            |                                        |    | À noter :                                                                                                    |
| Créer de | es activités<br>des activité dans le module 🚈 Dou                                        | lleur post-opératoire (131)                                           |                            |                                        | ×  | Le bouton « Enregistrer et configurer »<br>permet de passer directement à<br>l'étape de dépôt du support de cours<br>(cf. partie suivante « Interface |
| Titre de | e l'activité                                                                             |                                                                       | Type de l'activité         | Ľ                                      |    | enseignant : déposer un support de<br>cours).                                                                                                    |
| Titre    | du cours / Année / Enseignant                                                            |                                                                       | Cours Publication Publié   | `````````````````````````````````````` |    | Le bouton « Enregistrer » crée l'activité<br>dans laquelle l'enseignant pourra venir<br>déposer son support.                                          |
| L'activi | té sera automatiquement planifiée aux                                                    | dates de la session                                                   |                            |                                        |    |                                                                                                    |
|          |                                                                                          |                                                                       | + Aj                       | outer une activi                       | té |                                                                                                    |
|          |                                                                                          |                                                                       | Annuler Enregistrer 3 egis | trer et configur                       | er |                                                                                                    |

 Rappel accès
 Interface étudiants : consulter el télécharger les supports de cours
 Interface gestionnaire des sessions : ajouter des dossiers et paramétrer des activités « Cours »
 Interface enseignant : déposer un support de cours Parti du meilleur édagogie numérique Examen / Evaluation / Formation

Les bénéfices

Qui sommes-nous? | Notre solution

Nos services

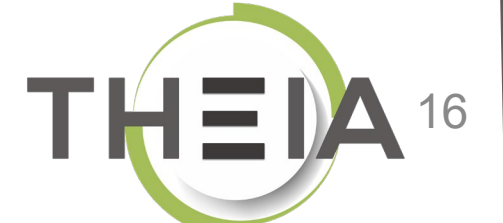

### Accéder à la configuration d'un Cours dans une session de formation

| Formations > Sessions de formation                          | 1                                                                                                    |                                                   |                                                   |                      |                         |                   |                          | <b>2</b> 0 🔤 1       | • 3     | 9        |
|-------------------------------------------------------------|----------------------------------------------------------------------------------------------------|---------------------------------------------------|---------------------------------------------------|----------------------|-------------------------|-------------------|--------------------------|----------------------|---------|----------|
| In Tableau de bord                                          |                                                                                                    |                                                   |                                                   |                      |                         |                   |                          |                      |         |          |
| <ul><li>Formations</li><li>Catalogues d'activités</li></ul> | L'interface des sessions de formation vous permet de gérer les différentes sessions et      Créer une nouvelle session de formation     Gérer les catégories de | de formation disponibles<br>e sessions de formati | s. Cette interface vous permet de créer, é<br>ion | diter et supprin     | mer des sessions.       |                   |                          |                      |         |          |
| > Parcours d'activités                                      | Filtrer les sessions de formation existantes                                                                                                    |                                                   |                                                   |                      |                         |                   |                          |                      |         |          |
| Sessions de formation                                       | ld Nom de la session                                                                                                    |                                                   |                                                   | Catégorie<br>3A DFGS | SM3 S06 - 4AS07S08-5AS0 | 09S10 DFASM POLES | FIHU V                   | Sessions de          |         | ~        |
| Catalogues d'offres de formation                            | Rechercher 2 iser                                                                                                    |                                                   |                                                   |                      |                         |                   |                          | formation            |         |          |
| Certification SIDES                                         | Gérer les sessions de formation existantes                                                                                                    |                                                   |                                                   |                      |                         |                   |                          |                      |         |          |
| Epreuves d'évaluation                                       | Sélectionner visible   Désélectionner visible   Sélectionner tout   Désélection                                                                                 | ner tout                                          |                                                   |                      |                         |                   | Actio                    | n                    | ~       | Exécuter |
| C Enquêtes & sondages                                       | Id JE Nom de la session                                                                                                    | État de la session                                | Date de début Date de fin                         | Archivée             | Inscrits actifs         | Nombre d'inscrits | Créateur                 | Plateforme d'origine | Actions |          |
| BObjectifs pratiques de formation                           | 3A DFGSM3 S06 - 4AS07S08-5AS09S10 DFASM POLES FIHU                                                                                                    |                                                   |                                                   |                      |                         |                   |                          |                      |         | *        |
| ter Portfolio                                               | 1872 3A DFGSM3 S06 + DFASM 2019-2020 FIHU Pôle S1                                                                                                    | En cours                                          | 24-07-2019 31-08-2020                             | Non                  | ≡ 1012<br>membres       | ≣ 1175<br>membres | Jean-Charles<br>COUTURES | Grenoble<br>Médecine | / 🗅     | æ×       |
| X Communication                                             | 1873 3A DFGSM3 S06 + DFASM 2019-2020 FIHU Pôle S2                                                                                                    | En cours                                          | 24-07-2019 31-08-2020                             | Non                  | I010 membres            | ≣ 1173<br>membres | Jean-Charles<br>COUTURES | Grenoble<br>Médecine | / 🗗     | ₽×       |
| 🗲 Paramètres                                                | □ 1874 3A DFGSM3 S06 + DFASM 2019-2020 FIHU Pôle S3                                                                                                    | En cours                                          | 24-07-2019 31-08-2020                             | Non                  | ≣ 1033<br>membres       | ≣ 1197<br>membres | Jean-Charles<br>COUTURES | Grenoble<br>Médecine | / 🗗     | ₽ ×      |
|                                                             | ☐ 1876 3A DFGSM3 S06 + DFASM 2019-2020 FIHU Pôle T5                                                                                                    | B                                                 | 24-07-2019 31-08-2020                             | Non                  | ≣ 1007<br>membres       | ≣ 1170<br>membres | Jean-Charles<br>COUTURES | Grenoble<br>Médecine | / 🗅     | ₽ ×      |
|                                                             | 1875 3A DFGSM3 S06 + DFASM 2019-2020 Semestre 1 FIHU Pôle<br>T4                                                                                                 | Terminée                                          | 24-07-2019 03-02-2020                             | Non                  | ≣ 834 membres           | ≣ 997 membres     | Jean-Charles<br>COUTURES | Grenoble<br>Médecine | / 🗅     | æ× ⊕     |
|                                                             | 2186 Pôle T4 2019-2020 Semestre 2 - 3A DFGSM3 S06 + DFASM                                                                                                    | En cours                                          | 03-02-2020 31-08-2020                             | Non                  | ≣ 907 membres           | ≣ 907 membres     | Jean-Charles<br>COUTURES | Grenoble<br>Médecine | / 0     | æ×       |
|                                                             |                                                                                                    |                                                   |                                                   |                      |                         |                   |                          |                      |         |          |

### Accéder à la configuration d'un Cours dans une session de formation

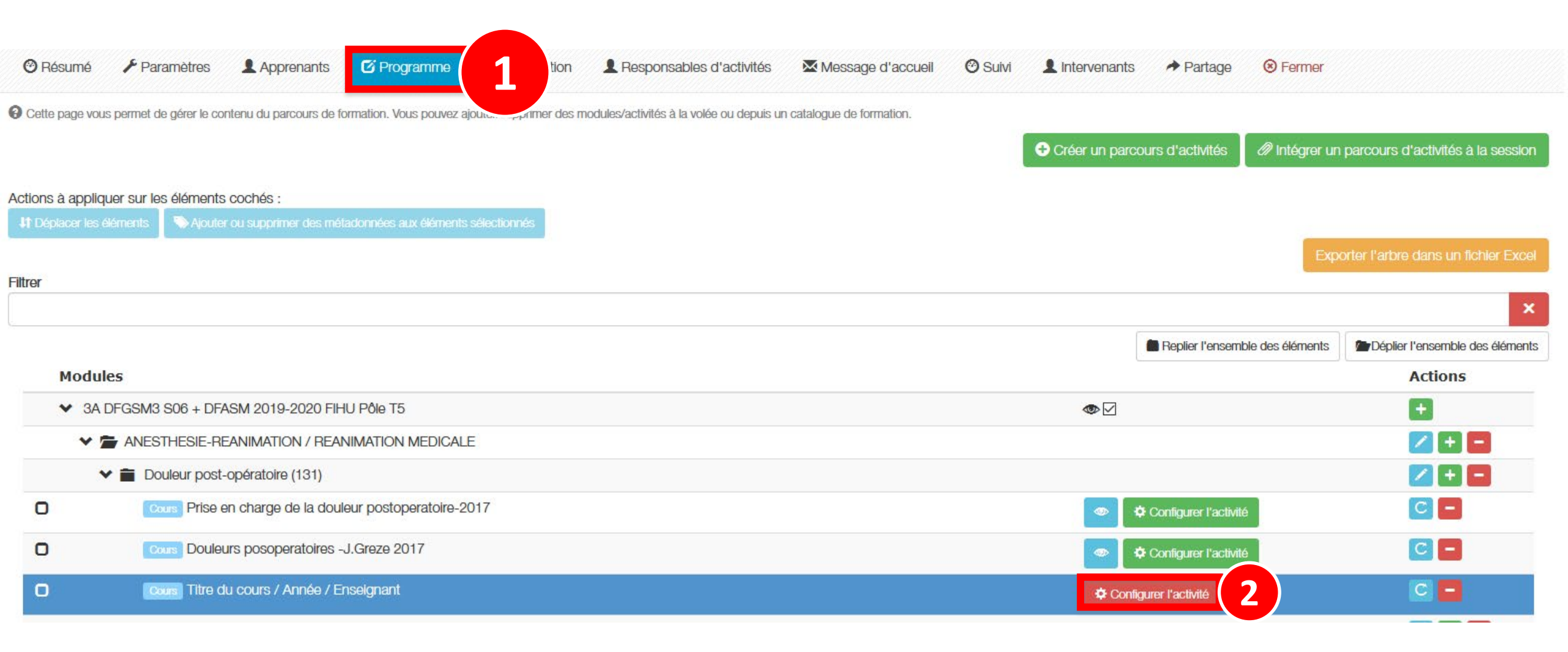

# Ajouter des activités Cours

#### à une session de formation

| Général Métadonnées                                                                                                    |                                                                                                    |
|----------------------------------------------------------------------------------------------------|----------------------------------------------------------------------------------------------------|
| Paramètres de l'activité                                                                                                    |                                                                                                    |
| Titre de l'activité                                                                                                    |                                                                                                    |
| Titre du cours / Année / Enseignant                                                                                                    |                                                                                                    |
| Ressource principale<br>Nom du document                                                                                                    |                                                                                                    |
| Titre du cours / Année / Enseignant                                                                                                    |                                                                                                    |
| Temps de travail théorique                                                                                                    |                                                                                                    |
|                                                                                                    | format : 12h 12h30 12h30m 12d                                                                                                    |
|                                                                                                    |                                                                                                    |
| Ressource principale du document                                                                                                    | ar un cours utilisant Adobe Flash. Adobe avant annoncó la fin du dóvalonnement de Flash. cela                                                                                                    |
| Ressource principale du document<br>Fichier Clien (URL)<br>Attention, Il est déconseillé de dépu<br>pourrait mener à des problèmes te<br>désormais tout contenu basé sur F                                                                                                    | er un cours utilisant Adobe Flash. Adobe ayant annoncé la fin du développement de Flash, cela<br>que l'impossibilité d'accéder à ce cours par certaines personnes. Certains navigateurs refusent<br>ish.                          |
| Ressource principale du document  Fichier  Fichier  Fichier  Parcourir  Aucun fichier sélection                                                                                                    | er un cours utilisant Adobe Flash. Adobe ayant annoncé la fin du développement de Flash, cela<br>que l'impossibilité d'accéder à ce cours par certaines personnes. Certains navigateurs refusent<br>sh.<br>é.                     |
| Ressource principale du document  Fichier  Attention, Il est déconseillé de dépu<br>pourrait mener à des problèmes te<br>désormais tout contenu basé sur F  Fichier  Parcourir  Aucun fichier sélection  Aucun fichier sélection  Aucun fichier sélection                                            | er un cours utilisant Adobe Flash. Adobe ayant annoncé la fin du développement de Flash, cela<br>que l'Impossibilité d'accéder à ce cours par certaines personnes. Certains navigateurs refusent<br>ish.<br>é.                    |
| Ressource principale du document  Fichier  Attention, il est déconseillé de dépu<br>pourrait mener à des problèmes te<br>désormais tout contenu basé sur P  Fichier  Parcourir  Aucun fichier sélection  Aucun fichier sélection  Aucun fichier sélection  Ressources secondaires alternatives du co | er un cours utilisant Adobe Flash. Adobe ayant annoncé la fin du développement de Flash, cela<br>que l'Impossibilité d'accéder à ce cours par certaines personnes. Certains navigateurs refusent<br>ish.<br>é.<br>ument<br>xument |

#### À noter :

Les types de fichiers autorisés pour le dépôt de cours : \*supports de cours pdf (en effet il est préférable d'enregistrer vos présentations ppt en document pdf pour permettre leur visualisation en ligne) \*supports de cours sonorisés au format html5 \*vidéos de cours au format MP4

Il est également possible d'ajouter un lien web, pour cela sélectionner « Lien (URL) » au lieu de « Fichier » puis renseigner l'url complète.

Vous pouvez ne pas autoriser le téléchargement du document, dans ce cas ne pas cocher l'option correspondante.

Enfin, vous pouvez ajouter des ressources alternatives (mêmes formats possibles que pour le support principa), mais attention ils n'apparaitront pas dans le dossier du cours, seulement dans la page de l'activité.

### Prévisualiser une activité Cours dans une session de formation

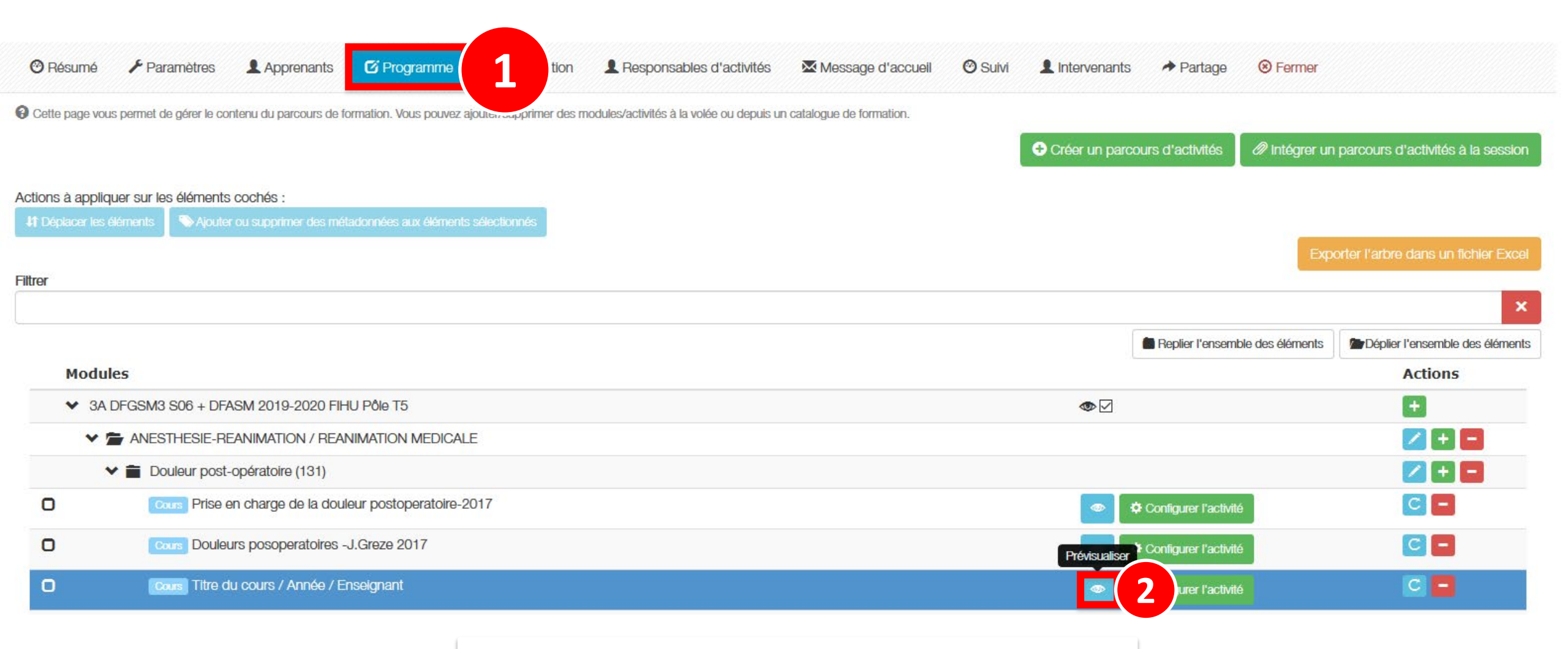

Une fois le support de cours ajouté, vous pouvez vérifier ce que verront les étudiants en prévisualisant l'activité.